Directly Operated (DO) Providers - How to Request PEI OMA Access

1. Create a Service Catalog Request:

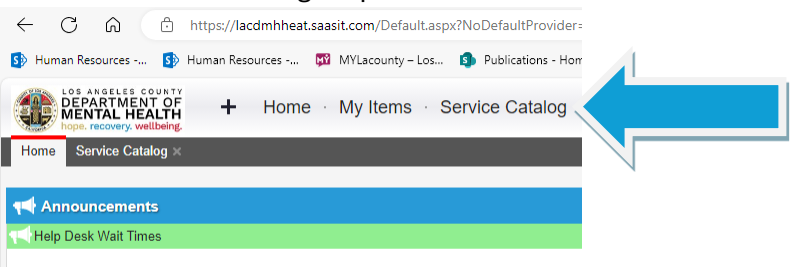

2. Under "BROWSE BY CATEGORY" choose "INFORMATION TECHNOLOGY SERVICES" then choose "SYSTEM ACCESS MANAGEMENT"

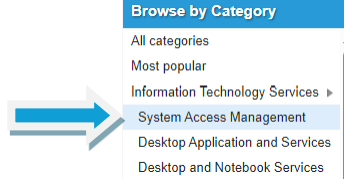

3. Next choose "GRANT OR CHANGE ACCESS FOR A D365 APPLICATION"

| System Access Management |                                                                                                    |                                                                                                    |                                                                                                    |                                                                                                    |  |
|--------------------------|----------------------------------------------------------------------------------------------------|----------------------------------------------------------------------------------------------------|----------------------------------------------------------------------------------------------------|----------------------------------------------------------------------------------------------------|--|
|                          | 510 Wireless Access<br>Request for wireless access at 510 S.<br>Vermont Building.                                      | Account Name Change<br>Use this service to change a workforce<br>member's name and E-mail address.                                             | Create New, Delete, or Change a<br>Security Group<br>Request to create a new, delete, or<br>change an existing security group. | Create New, Delete, or Change an IT<br>Service Account<br>Request to create a new, delete, or<br>change an existing IT service acc            |  |
|                          | Create or Delete Network Account<br>Request to create or delete a an existing<br>network account for workforce member. | Create or Renew EFT for Non-LE<br>Access<br>Request this to create or renew an<br>electronic file transfer access for Non LE<br>(Legal Entity) | Delete Non-LE EFT Access<br>Request to delete a non-LE EFT access.                                                             | Grant or Change access for a D365<br>Application<br>Request to grant or change user access<br>for a person or group to a D365<br>Application. |  |

4. Under the "**D365 APPLICATION INFORMATION**" tab choose "*Grant Access*" for type of request. Choose "*Prevention and Early Intervention Outcome Measures Application (PEI-OMA)*" for the D365 Application. Finally, under Additional Details type "*DO*" and enter the provider numbers you require access to.

| D365 Application Information |                                                                          |  |   |  |  |  |  |
|------------------------------|--------------------------------------------------------------------------|--|---|--|--|--|--|
| * = required                 |                                                                          |  |   |  |  |  |  |
| Type of Request:             | Grant Access                                                             |  |   |  |  |  |  |
| * D365 Application:          | Prevention and Early Intervention Outcome Measures Application (PEI-OMA) |  | 8 |  |  |  |  |
| Additional Details:          | DO - Provider numbers 1234 and 5678                                      |  |   |  |  |  |  |
|                              |                                                                          |  |   |  |  |  |  |
|                              |                                                                          |  |   |  |  |  |  |
| Is this a batch request:     |                                                                          |  |   |  |  |  |  |

5. Complete and Submit the Service Catalog Request.